|                                                                                                    | KÖZPONTI STATISZTIKAI HIVATALAz adatszolgáltatás a hivatalos<br>statisztikáról szóló 2016. évi CLV.<br>törvény 24. és 26. §-a alapján<br>kötelező.Nyilvántartási szám:<br>1470 |                                          |                                         |                                                        |                      |  |  |
|----------------------------------------------------------------------------------------------------|----------------------------------------------------------------------------------------------------|------------------------------------------|-----------------------------------------|--------------------------------------------------------|----------------------|--|--|
|                                                                                                    | NEMZETKÖZI                                                                                                    | ÜZLETI ÉS S                              | ZÁLLÍTÁSI S                             | SZOLGÁLTATÁS                                           | OK                   |  |  |
|                                                                                                    |                                                                                                    | 2023. ne                                 | <mark>gyedik</mark> ne                  | gyedév                                                 |                      |  |  |
|                                                                                                    |                                                                                                    |                                          |                                         |                                                        |                      |  |  |
| AZ EURÓPAI UNIÓS ÉS EGYÉB ORSZÁGOKKAL LEBONYOLÍTOTT<br>SZOLGÁLTATÁSOK ÉS REEXPORT                                                                                                    |                                                                                                    |                                          |                                         |                                                        |                      |  |  |
| Adatszolgáltatók: a megfigyelésbe bevont gazdasági,<br>költségvetési, valamint nonprofit szervezetek (beleértve a<br>képviseleteket is).<br>Az adatszolgáltatás statisztikai célra történik.<br>Az adatszolgáltatás elmulasztása, illetve a hamis adatszolgáltatás a<br>hivatalos statisztikáról szóló 2016. évi CLV. törvény 32-33. §-a<br>alapján közigazgatási bírság kiszabását vonhatja maga után. |                                                                                                    |                                          |                                         |                                                        |                      |  |  |
| Az adatszolgá<br>rendelet alapj                                                                                                    | iltatás a Stt. felhatalmazás<br>án történik, figyelemmel a                                                                                                    | a alapján kiadott O<br>184/2005/EK, a 70 | rszágos Statisztik<br>7/2009/EK és az 5 | ai Adatfelvételi Programró<br>555/2012/EU rendeletekre | ól szóló Korm.<br>e. |  |  |
| Törzsszám:                                                                                                    | Törzsszám:       19156972       Statisztikai főtevékenység:       8542       Vármegye:       01                                                                                |                                          |                                         |                                                        |                      |  |  |
| Neve:                                                                                                    | leve: Budapesti Corvinus Egyetem                                                                                                    |                                          |                                         |                                                        |                      |  |  |
| Címe:                                                                                                    | 1093 Budapest 09. k                                                                                                    | er.,FŐVÁM TÉR 8.                         |                                         |                                                        |                      |  |  |
| Beérkezési I                                                                                                    | natáridő: 2024.01.15                                                                                                    |                                          |                                         |                                                        |                      |  |  |
| Beküldés m                                                                                                    | ódja: a KSH ELEKTRA r                                                                                                    | endszerén kereszti                       | ül <u>http://elektra</u>                | a.ksh.hu                                               |                      |  |  |
| Kapcsolat:                                                                                                    | www.ksh.hu → Adatszolg                                                                                                    | áltatóinknak → Nyo                       | omtatványok → M                         | unkatársak elérhetőségei                               |                      |  |  |
| A kitöltésse                                                                                                    | l és adattovábbítással ka                                                                                                    | pcsolatos kérdés                         | eit az alábbi telef                     | onszámon vagy e-mail o                                 | címen teheti fel:    |  |  |
| KSH-EL                                                                                                    | EKTRA ügyfélszolgálat                                                                                                    | telefonszáma: 8                          | 0/200-766                               |                                                        |                      |  |  |
|                                                                                                    |                                                                                                    | elérése a honlapo                        | on: <u>https://kapcs</u>                | olat.ksh.hu/ContactCente                               | er/                  |  |  |
|                                                                                                    |                                                                                                    | A kérdőívet jóv                          | áhagyó vezető a                         | datai                                                  |                      |  |  |
|                                                                                                    | neve                                                                                                    | beosztása                                | telefonszáma                            | e-mail                                                 | címe                 |  |  |
| Such Ildikó                                                                                                    |                                                                                                    | pénzügyi vez <sup>1</sup>                | 06/1 482-7101                           | ildiko.such@uni-corvin                                 | us.hu                |  |  |
| A kitöltő adatai                                                                                                    |                                                                                                    |                                          |                                         |                                                        |                      |  |  |
|                                                                                                    | neve                                                                                                    | beosztása                                | telefonszáma                            | e-mail                                                 | címe                 |  |  |
| Such Ildikó                                                                                                    |                                                                                                    | pénzügyi vez <sup>1</sup>                | 06/1 482-7101                           | ildiko.such@uni-corvin                                 | us.hu                |  |  |
|                                                                                                    |                                                                                                    | Ме                                       | gjegyzés                                |                                                        |                      |  |  |
|                                                                                                    |                                                                                                    |                                          |                                         |                                                        |                      |  |  |
| A kérdőív kitöltésére fordított idő: 120 perc                                                                                                    |                                                                                                    |                                          |                                         |                                                        |                      |  |  |

### Köszönjük az együttműködésüket!

2023. negyedik

negyedév

További szolgáltatás hozzáadása: jobb oldalon alul, vagy felül a zöld nyílra kattintva

| a) A szolgáltatásfajta megnevezése: |               |     |  |  |
|-------------------------------------|---------------|-----|--|--|
| Oktatási szolgáltatások             | b) EBOPS-kód: | 895 |  |  |

#### TOVÁBBI PARTNERORSZÁG hozzáadása: a táblázatba, majd a zöld nyílra kattintva

 c) Partnerországkód
 d) Partnerország megnevezése:
 e) Érték (áfa nélkül) / ezer forint

 1
 LT
 Litvánia
 1 276

 2
 US
 Amerikai Egyesült Államok
 324

 Összesen:
 1 600

2023. negyedik

negyedév

### További szolgáltatás hozzáadása: jobb oldalon alul, vagy felül a zöld nyílra kattintva

| a) A szolgáltatásfajta megnevezése:    |               |     |
|----------------------------------------|---------------|-----|
| Adatbázis-szolgáltatás, on-line kiadás | b) EBOPS-kód: | 890 |

### TOVÁBBI PARTNERORSZÁG hozzáadása: a táblázatba, majd a zöld nyílra kattintva

|   | c) Partnerországkód | d) Partnerország megnevezése: e |  | e) Érték (áfa nélkül) / ezer forint |
|---|---------------------|---------------------------------|--|-------------------------------------|
| 1 | АТ                  | Ausztria                        |  | 8 606                               |
| 2 | US                  | Amerikai Egyesült Államok       |  | 67                                  |
|   |                     | Összesen:                       |  | 8 673                               |

2023.

negyedik negyedév

További szolgáltatás hozzáadása: jobb oldalon alul, vagy felül a zöld nyílra kattintva

| a) A szolgáltatásfajta megnevezése:                        |               |     |
|------------------------------------------------------------|---------------|-----|
| Egyéb, máshová nem sorolt kutatás-fejlesztési szolgáltatás | b) EBOPS-kód: | 878 |

### TOVÁBBI PARTNERORSZÁG hozzáadása: a táblázatba, majd a zöld nyílra kattintva

|   | c) Partnerországkód | d) Partnerország megneve  | ezése:    | e) Érték (áfa nélkül) / ezer forint |
|---|---------------------|---------------------------|-----------|-------------------------------------|
| 1 | BE                  | Belgium                   |           | 372                                 |
| 2 | DE                  | Németország               |           | 913                                 |
| 3 | GB                  | Egyesült Királyság        | 6 707     |                                     |
| 4 | NL                  | Hollandia                 |           | 597                                 |
| 5 | PL                  | Lengyelország             |           | 1 019                               |
| 6 | РТ                  | Portugália                |           | 2 797                               |
| 7 | RO                  | Románia                   |           | 154                                 |
| 8 | US                  | Amerikai Egyesült Államok |           | 964                                 |
|   |                     |                           | Összesen: | 13 523                              |

2023. negyedik

negyedév

További szolgáltatás hozzáadása: jobb oldalon alul, vagy felül a zöld nyílra kattintva

a) A szolgáltatásfajta megnevezése:

Egyéb (máshová nem sorolt) üzleti, szakmai és műszaki szolgáltatások

b) EBOPS-kód: 284

#### TOVÁBBI PARTNERORSZÁG hozzáadása: a táblázatba, majd a zöld nyílra kattintva

|    | c) Partnerországkód | d) Partnerország megneve  | ezése:    | e) Érték (áfa nélkül) / ezer forint |
|----|---------------------|---------------------------|-----------|-------------------------------------|
| 1  | AT                  | Ausztria                  |           | 193                                 |
| 2  | AU                  | Ausztrália                |           | 239                                 |
| 3  | BE                  | Belgium                   |           | 425                                 |
| 4  | сн                  | Svájc                     |           | 199                                 |
| 5  | CN                  | Kína                      |           | 9 309                               |
| 6  | DE                  | Németország               |           | 12 943                              |
| 7  | GB                  | Egyesült Királyság        |           | 5 611                               |
| 8  | IE                  | Írország                  |           | 8 608                               |
| 9  | мт                  | Málta                     |           | 38                                  |
| 10 | NL                  | Hollandia                 |           | 21 996                              |
| 11 | PL                  | Lengyelország             |           | 57                                  |
| 12 | RO                  | Románia                   |           | 7                                   |
| 13 | ѕк                  | Szlovákia                 |           | 2                                   |
| 14 | US                  | Amerikai Egyesült Államok |           | 13 670                              |
| 15 | CA                  | Kanada                    |           | 10 301                              |
|    |                     |                           | Összesen: | 83 598                              |

2023. negyedik

negyedév

További szolgáltatás hozzáadása: jobb oldalon alul, vagy felül a zöld nyílra kattintva

| a) A szolgáltatásfajta megnevezése:          |               |     |  |  |
|----------------------------------------------|---------------|-----|--|--|
| Hirdetés, piackutatás és közvélemény-kutatás | b) EBOPS-kód: | 278 |  |  |

### TOVÁBBI PARTNERORSZÁG hozzáadása: a táblázatba, majd a zöld nyílra kattintva

|    | c) Partnerországkód | d) Partnerország megneve | ezése:    | e) Érték (áfa nélkül) / ezer forint |  |
|----|---------------------|--------------------------|-----------|-------------------------------------|--|
| 1  | CN                  | Kína                     |           | 3 207                               |  |
| 2  | HR                  | Horvátország             |           | 806                                 |  |
| 3  | IE                  | Írország                 |           | 11 951                              |  |
| 4  | NL                  | Hollandia                |           | 1 740                               |  |
| 5  | RS                  | Szerbia                  | Szerbia   |                                     |  |
| 6  | TR                  | Törökország              |           | 1 370                               |  |
| 7  | кz                  | Kazahsztán               |           | 3 775                               |  |
| 8  | мк                  | Észak-Macedónia          |           | 239                                 |  |
| 9  | AZ                  | Azerbajdzsán             |           | 372                                 |  |
| 10 | RU                  | Oroszország              |           | 119                                 |  |
| 11 | РА                  | Panama                   |           | 120                                 |  |
| 12 | GE                  | Grúzia                   |           | 119                                 |  |
|    |                     |                          | Összesen: | 23 927                              |  |

## **IMPORT**

2023. negyedik

negyedév

További szolgáltatás hozzáadása: jobb oldalon alul, vagy felül a zöld nyílra kattintva

| a) A szolgáltatásfajta megnevezése: |               |     |
|-------------------------------------|---------------|-----|
| Operatív lízing (tartós bérlet)     | b) EBOPS-kód: | 272 |

#### TOVÁBBI PARTNERORSZÁG hozzáadása: a táblázatba, majd a zöld nyílra kattintva

c) Partnerországkód d) Partnerország megnevezése: e) Érték (áfa nélkül) / ezer forint

Kézzel történő kitöltés esetén szíveskedjék figyelmen kívül hagyni ezt a fejezetet!

A CSV formátumban fokozottan ügyelni kell a vezető '0'-kra,

például az Előlapon az első negyedév tárgyhónapja két karakteren 03.

### Figyelem!

Ha a fájlt Excelben készíti elő, **a számokat szövegként kell formázni.** 

1. Jelölje ki a cellát vagy tartomány cellatartományt, amely tartalmazza a szövegként formázandó számokat.

2.Kattintson a Kezdőlap fül Szám csoportjában a Számformátum lista melletti nyílra, és válassza a Szöveg elemet.

| Sorszám: | lrány(1-Import, 2-Export): | EBOPS-kód: | Ország-kód: | Összeg: |
|----------|----------------------------|------------|-------------|---------|
|          |                            |            |             |         |

Kézzel történő kitöltés esetén szíveskedjék figyelmen kívül hagyni ezt a fejezetet!

A CSV formátumban fokozottan ügyelni kell a vezető '0'-kra,

például az Előlapon az első negyedév tárgyhónapja két karakteren 03.

### Figyelem!

Ha a fájlt Excelben készíti elő, a számokat szövegként kell formázni.

1. Jelölje ki a cellát vagy tartomány cellatartományt, amely tartalmazza a szövegként formázandó számokat.

2.Kattintson a Kezdőlap fül Szám csoportjában a Számformátum lista melletti nyílra, és válassza a Szöveg elemet.

| Sorszám: | lrány(1-Import, 2-Export): | EBOPS-kód: | Ország-kód: | Összeg: |
|----------|----------------------------|------------|-------------|---------|
|          |                            |            |             |         |

Kézzel történő kitöltés esetén szíveskedjék figyelmen kívül hagyni ezt a fejezetet!

A CSV formátumban fokozottan ügyelni kell a vezető '0'-kra,

például az Előlapon az első negyedév tárgyhónapja két karakteren 03.

#### Figyelem!

Ha a fájlt Excelben készíti elő, a számokat szövegként kell formázni.

1. Jelölje ki a cellát vagy tartomány cellatartományt, amely tartalmazza a szövegként formázandó számokat.

2.Kattintson a Kezdőlap fül Szám csoportjában a Számformátum lista melletti nyílra, és válassza a Szöveg elemet.

| Sorszám: | lrány(1-Import, 2-Export): | EBOPS-kód: | Ország-kód: | Összeg: |
|----------|----------------------------|------------|-------------|---------|
|          |                            |            |             |         |

Kézzel történő kitöltés esetén szíveskedjék figyelmen kívül hagyni ezt a fejezetet!

A CSV formátumban fokozottan ügyelni kell a vezető '0'-kra,

például az Előlapon az első negyedév tárgyhónapja két karakteren 03.

#### Figyelem!

Ha a fájlt Excelben készíti elő, **a számokat szövegként kell formázni.** 

1. Jelölje ki a cellát vagy tartomány cellatartományt, amely tartalmazza a szövegként formázandó számokat.

2.Kattintson a Kezdőlap fül Szám csoportjában a Számformátum lista melletti nyílra, és válassza a Szöveg elemet.

| Sorszám: | lrány(1-Import, 2-Export): | EBOPS-kód: | Ország-kód: | Összeg: |
|----------|----------------------------|------------|-------------|---------|
|          |                            |            |             |         |

## Űrlapon előforduló rövidített szövegek jegyzéke

<sup>1</sup> pénzügyi vezető